## 弘光科技大學實習歷程管理系操作

上傳報告操作流程如下:

弘光首頁→在校學生→登入→E-Portfolio→前往學生系統→實習歷程→實習基本資料→實習心得→新增心得----(實習學年改113,學期改2)

上傳檔案限制10MB以內,實習心得及實習活動相片可分開上傳。

|                                                                                                    | 1 職涯      | 記錄                                         | 音                                                                                                    | 8落格                                                                                                    | 職涯測驗 登入設定                                                                                                    | 實習歷程                                                                                                    | 訊息马                                                                                                    | 豆動 心理測驗                                                                                                    |
|----------------------------------------------------------------------------------------------------|-----------|--------------------------------------------|----------------------------------------------------------------------------------------------------|----------------------------------------------------------------------------------------------------|----------------------------------------------------------------------------------------------------|----------------------------------------------------------------------------------------------------|----------------------------------------------------------------------------------------------------|----------------------------------------------------------------------------------------------------|
| 15000                                                                                                    | 管         | 習歴                                         |                                                                                                    |                                                                                                    |                                                                                                    | HOME >                                                                                                    | 實習歷程 > 實習心                                                                                                    | 7得 🔒 🖂 承承民国                                                                                                    |
|                                                                                                    |           |                                            |                                                                                                    |                                                                                                    |                                                                                                    |                                                                                                    |                                                                                                    |                                                                                                    |
| STELL.                                                                                                    | 6         | ⊌ 實                                        | 習心得                                                                                                    | 1                                                                                                    |                                                                                                    |                                                                                                    |                                                                                                    |                                                                                                    |
| 的复数学会学的发展的                                                                                                    |           | 實習                                         | 學年:                                                                                                    | 全部 ▼                                                                                                    | 實習學期: 全部▼                                                                                                    | 查詢                                                                                                    |                                                                                                    |                                                                                                    |
| 運動休閒系                                                                                                    |           |                                            |                                                                                                    |                                                                                                    |                                                                                                    |                                                                                                    |                                                                                                    | 新增實習心得                                                                                                    |
| 1000                                                                                                    | Ē         | 鼠存                                         | 尾目目                                                                                                    | 管羽連群                                                                                                    | 管羽留份                                                                                                    | 入得之播                                                                                                    | 日期                                                                                                    | 攝作                                                                                                    |
|                                                                                                    |           | 105                                        | 4 × ×                                                                                                    | 里田                                                                                                    | 山南海河店船份有限公司                                                                                                    | 松外曾羽-六復                                                                                                    | 105/12/27                                                                                                    | 5年1月                                                                                                    |
| <ul> <li>「員省本4 資料</li> <li>「「員省本4 資料</li> <li>「「」「「」」</li> <li>「」「」</li> <li>「」</li> <li>」</li> <li>「」</li> <li>「」</li> <li>」</li>     &lt;</ul> |           | 105                                        | 1                                                                                                    | 學期                                                                                                    | 中南海酒店股份有限公司                                                                                                    | 校外實習-心得                                                                                                    | 105/12/26                                                                                                    | 編輯  刪除                                                                                                    |
| ▶ 實習心得                                                                                                    |           |                                            |                                                                                                    |                                                                                                    |                                                                                                    |                                                                                                    |                                                                                                    |                                                                                                    |
| 🏴 實習活動相片                                                                                                    | Ŧ         |                                            |                                                                                                    |                                                                                                    |                                                                                                    |                                                                                                    |                                                                                                    |                                                                                                    |
| 🏴 實習反思                                                                                                    |           |                                            |                                                                                                    |                                                                                                    |                                                                                                    |                                                                                                    |                                                                                                    |                                                                                                    |
| 🏴 實習廠商推薦函                                                                                                    |           |                                            |                                                                                                    |                                                                                                    |                                                                                                    |                                                                                                    |                                                                                                    |                                                                                                    |
|                                                                                                    | <b>_</b>  |                                            |                                                                                                    |                                                                                                    |                                                                                                    |                                                                                                    |                                                                                                    |                                                                                                    |
|                                                                                                    |           |                                            |                                                                                                    |                                                                                                    |                                                                                                    |                                                                                                    |                                                                                                    |                                                                                                    |
|                                                                                                    |           |                                            |                                                                                                    |                                                                                                    |                                                                                                    |                                                                                                    |                                                                                                    |                                                                                                    |
|                                                                                                    |           |                                            |                                                                                                    |                                                                                                    |                                                                                                    |                                                                                                    |                                                                                                    |                                                                                                    |
|                                                                                                    |           |                                            |                                                                                                    |                                                                                                    | 1 #b • 000001466                                                                                                    |                                                                                                    |                                                                                                    |                                                                                                    |
|                                                                                                    | The last  |                                            | · 🔁 · 🕻                                                                                                    | <ul> <li>. 21</li> <li>· 瀏覽</li> </ul>                                                                                                    | 人數:000001466                                                                                                    |                                                                                                    |                                                                                                    | Back Top                                                                                                    |
| 個人檔案 學習歷程                                                                                                    | T III     | · <b>子</b><br>涯記錄                          |                                                                                                    | → <mark>、</mark><br>・<br>、<br>・<br>】<br>・<br>》<br>覧<br>・<br>別覧                                                                                                    | 人數:00001466<br>職涯測驗 登入設定                                                                                                    | 實習歷程                                                                                                    | 訊息互                                                                                                    | Back Top<br>互動 心理測驗                                                                                                    |
| 個人檔案 學習歷程                                                                                                    | T         | · 子<br>涯記錄<br>實習歷                          | · P · C                                                                                                    | ■ · <b>21</b> · 瀏覽<br>部落格                                                                                                    | 人數:00001466<br>職涯測驗 登入設定                                                                                                    | 實習歷程                                                                                                    | 訊息互<br>實習歷程 > 實習心                                                                                                    | Back Top       互動     心理測驗       バ得     ▲       ○     小中大直                                                                                                    |
| 個人檔案 學習歷程                                                                                                    |           | ·<br>王記録<br>實習歷                            | · • • • • • • • • • • • • • • • • • • •                                                                                                    | ● · <b>社</b> · 瀏覽<br>部落格                                                                                                    | 人數:00001466<br>職涯測驗 登入設定                                                                                                    | 實習歷程                                                                                                    | 訊息互<br>實習歷程 > 實習心                                                                                                    | Back for<br>互動 心理測驗<br>24 ➡ ▲ ▲ 中 天 回                                                                                                    |
| 個人檔案 學習歷程                                                                                                    |           | ·<br>注記錄<br>質習歴                            | · 回 · 四<br>化<br>潤<br>習<br>心<br>行                                                                                                    | •                                                                                                    | 人數:00001466<br>職涯測驗 登入設定                                                                                                    | 空 實習歷程<br>(HoHE)>                                                                                                    | 訊息互<br>實習歷程 > 實習心                                                                                                    | <b>日</b> 日秋 <b>○</b> の<br>三動 心理測驗<br>※得 ➡ ○ 小 中 天 回                                                                                                    |
| 個人檔案<br>學習歷程                                                                                                    |           | ·<br>建記録<br>管習歴<br>(● 1)                   | · 回 · 图<br>程<br>實習心行<br>實習學                                                                                                    | <ul> <li>● · 【● · 測覽</li> <li>部落格</li> <li>等</li> <li>毎</li> <li>10</li> </ul>                                                                                                    | 人數:00001466<br>職涯測驗 登入設定<br>5 ▼ 1                                                                                                    | : <u>実習歴</u> 程<br>HONE><br>習習學期 1                                                                                                    | 訊息互<br>實習歷程 > 實習心                                                                                                    | Fack Too<br>立動 心理測驗<br>3編  ▲ ● ● ● ● 天 ■                                                                                                    |
| 個人檔案<br>學習歷程                                                                                                    |           | (1) (1) (1) (1) (1) (1) (1) (1) (1) (1)    | <ul> <li>・・・・・・・・・・・・・・・・・・・・・・・・・・・・・・・・・・・・</li></ul>                                                                                                    | ● · ¥ · 瀏覽<br>部落格<br>等<br>發 U10<br>を U11                                                                                                    | 人數:00001466<br>職涯測驗 登入設定<br>5 ▼ 1<br>02R116                                                                                                    | 変習歴程 (100TE)   習習學期 1   習習學生 何                                                                                                    | 訊息즈<br>實習歷程 > 實習心<br>▼ 2<br>蕙 靖                                                                                                    | Back Too<br>互動 心理測驗<br>24 ➡ ☑ 小中天 重                                                                                                    |
| 個人檔案 學習歷程                                                                                                    | 111 111 m | · ∰<br>涯記錄<br>資習歴                          | · <b>同</b> · <b></b>                                                                                                    | <ul> <li>● · ● · 瀏覽</li> <li>● · ● · 瀏覽</li> <li>● · ● · ● · ● · ● · ● · ● · ● · ● · ● ·</li></ul>                                                                                                    | 人數:00001466<br>職涯測驗 登入設定<br>5 ▼ 1<br>22R116<br>外習習 ▼ 3 『<br>38                                                                                                    | 2  2  2  2  2  2  2  2  2  2  2  2  2                                                                                                    | 訊息互<br>實習歷程 > 實習心<br>▼ 2<br>態靖<br>習中                                                                                                    | 日田秋 「つつ<br>王動 心理測驗<br>2編 ➡ ☑ 小中 犬 重                                                                                                    |
| 個人檔案       學習歷程         ●       ●         ●       ●         ●       ●         ●       ●         ●       ●         ●       ●         ●       ●         ●       ●         ●       ●         ●       ●         ●       ●         ●       ●         ●       ●         ●       ●         ●       ●         ●       ●         ●       ●         ●       ●         ●       ●         ●       ●         ●       ●         ●       ●         ●       ●         ●       ●         ●       ●         ●       ●         ●       ●         ●       ●         ●       ●         ●       ●         ●       ●         ●       ●         ●       ●         ●       ●         ●       ●         ●       ●         ●       ●                                                                                                    |           | ·<br>建記錄                                   | · <b>同</b> · <b></b><br>霍<br>霍<br>霍<br>霍<br>霍<br>霍<br>霍<br>霍<br>霍<br>霍<br>恩<br>恩<br>昭<br>心<br>行<br>霍<br>霍<br>四<br>心<br>子<br>。<br>二<br>《<br>》<br>》<br>》<br>》<br>》<br>》<br>》<br>》<br>》<br>》<br>》<br>》<br>》<br>》<br>》<br>》<br>》 | ● · <b>社</b> · 瀏覽<br>部落格<br>「<br>中<br>年<br>10<br>た<br>一<br>2<br>4<br>10<br>10<br>5<br>10<br>5<br>10<br>5<br>10<br>5<br>10<br>5<br>10<br>5<br>10<br>5<br>10<br>5<br>10<br>5<br>10<br>5<br>10<br>5<br>10<br>10<br>10<br>10<br>10<br>10<br>10<br>10<br>10<br>10                                                                                                    | 人數:00001466<br>職涯測験 登入設定<br>5 ▼ 1<br>02R116<br>外質習 ▼ 3 章<br>18                                                                                                    | 変習歴程 1000 100 100 100 100 100 100 100 100 1                                                                                                    | 訊息<br>實習歷程 > 實習心<br>了 2<br>態靖<br>習中<br>期                                                                                                    | Fack for<br>至動 心理測驗<br>244 ➡ ☑ 小中大臣                                                                                                    |
| 個人檔案       學習歷程         範疇       學習歷程         運動休閒条       運動休閒条         遵盟          資習基本資料          資習目/週/月誌/會議紀錄                                                                                                    |           | · 子<br>涯記錄                                 | 2<br>2<br>2<br>2<br>2<br>2<br>2<br>2<br>2<br>2<br>2<br>2<br>2<br>2<br>2<br>2<br>2<br>2<br>2                                                                                                    | <ul> <li>● ▲</li> <li>● ▲</li> <li>● ▲</li> <li>● ●</li> <li>● ●</li></ul>                                                                                                    | 人數: 000001466<br>職涯測験 登入設定<br>5 ▼ 1<br>02R116<br>外質習 ▼ 3 背<br>88<br>5/08/01~106/01/31<br>2/餐飲/服務業                                                                                                    | 実習歴程 (1) (1) (1) (1) (1) (1) (1) (1) (1) (1)                                                                                                    | 訳息互<br>査習歴程 > 査習心 査習歴程 > 査習心 室 2 憲靖 習中 期 雨海酒店股份 5/12/05                                                                                                    |                                                                                                    |
| 個人檔案       學習歷程         「       學習歷程         「       運動休閒糸         運動休閒糸          「       寶習基本資料         「       寶習上/週/月誌/會議紀録         「       寶習心得                                                                                                    |           | · 子<br>涯記録<br>資習歴<br>・<br>・<br>・<br>・<br>・ | · • • • • • • • • • • • • • • • • • • •                                                                                                    | <ul> <li>●</li></ul>                                                                                                    | 人數: 000001466       職涯測驗     登入設定       5 ▼ 1       5 ▼ 3       5 ▼ 3       5 88       5/08/01~106/01/31       a/發飲/服務業       下習習-心得                                                                                                    | <ul> <li>         ・         ・         ・</li></ul>                                                                                                    | 記息五<br>實習歷程 > 實習心 す習心 了 2 態靖 習中 期 「南海酒店股份? 5/12/25                                                                                                    | Back Too<br>至動 心理測驗<br>24 ● ○ 小 中 大 重<br>有限公司 ▼ 4<br>5                                                                                                    |
| 個人檔案       學習歷程         第四日       第四日         第四日       第四日                                                                                                    |           | (1) (1) (1) (1) (1) (1) (1) (1) (1) (1)    | 2<br>2<br>2<br>2<br>2<br>2<br>2<br>2<br>2<br>2<br>2<br>2<br>2<br>2<br>2<br>2<br>2<br>2<br>2                                                                                                    | <ul> <li>● ● ● ● ● ● ● ● ● ● ● ● ● ● ● ● ● ● ●</li></ul>                                                                                                    | 人數: 000001466       職涯測驗     登入設定       5 ▼ 1       02R116       外實習▼ 3 °       88       5/08/01~106/01/31       al'餐飲/服務業       下習習-心得       副檔名限定為txt.jpg.jpeg.gif.png       檔案大小不得超過100MB                                                                                                    | <ul> <li>         ・         ・         ・</li></ul>                                                                                                    | 訳息互<br>實習歴程 > 實習心 す習心 す 2 意靖 習中 期 市海海酒店股份? 5/12/25 Isx,pdf,ppt,ppt                                                                                                    | 日田秋       ○○         日町       ○□         日町       ○□         日町       ○□         月田へ       ●         月田へ       ●         月田へ       ●         月田へ       ●         月田へ       ●         月田へ       ●         月田へ       ●         月田へ       ●         月田へ       ●         月田へ       ●         日       ●         日       ● |
| <ul> <li>個人檔案 學習歷程</li> <li>● 算習基本資料</li> <li>● 實習上/週/月誌/會議紀錄</li> <li>● 實習上1週/月誌/會議紀錄</li> <li>● 實習上動相片</li> <li>● 實習反思</li> <li>● 實習廠商推薦函</li> </ul>                                                                                                    |           | · €<br>注記錄<br>資習歴<br>。<br>。<br>。           | · • • • • • • • • • • • • • • • • • • •                                                                                                    | <ul> <li>● · ○ ● · 瀏覽</li> <li>● · ○ ● · 瀏覽</li> <li>● ● · ◎ ○ ● · ◎ ○ ● · ◎ ○</li> <li>● ● · ◎ ○ ● · ◎ ○</li> <li>● ● · ◎ ● · ◎ ● · ◎ ● · ◎ ● · ◎ ● · ◎</li> <li>● ● ● · ◎ ● · ◎ ● · ◎ ● · ◎</li> <li>● ● ● • ● · ◎ ● · ◎</li> <li>● ● ● • ● · ◎</li> <li>● ● ● • ● • ● · ◎</li> <li>● ● ● • ● • ● • ● • ● • ● • ● • ● • ● •</li></ul>                                                                                                    | 人數: 000001466       戰涯測驗     登入設定       5     1       5     1       02R116     9       外宮習▼     3       18     1       108/01~106/01/31     1       18     1       19     3       18     1       19     3       18     1       19     3       18     1       18     1       19     106/01/31       10     106/01/31       11     1       12     1       13     1       14     106/01/31       15     1       16     106/01/31       17     106/01/31       18     10       19     10       10     10       11     10       12     10       13     10       14     10       15     10       16     10       17     10       18     10       19     10       10     10       10     10       10     10       10     10       10     10       10     10                                                                   | 2 習習歴程 (1015) (1015) (10 | <ul> <li>訊息互<br/>實習歷程 &gt; 實習心</li> <li>算習歴程 &gt; 實習心</li> <li>算習中</li> <li>期</li> <li>1</li> <li>前海酒店股份</li> <li>5/12/25</li> <li>lsx,pdf,ppt,ppt</li> </ul>                                                                                                    |                                                                                                    |
| 個人檔案 學習歷程<br>「「「」」」<br>「「」」」<br>「」」<br>「」」<br>「」」<br>「」」<br>「」                                                                                                    |           | · 子<br>涯記錄                                 | 2<br>2<br>2<br>2<br>2<br>2<br>2<br>2<br>2<br>2<br>2<br>2<br>2<br>2<br>2<br>2<br>2<br>2<br>2                                                                                                    | <ul> <li>● · ○ ● · 瀏覽</li> <li>● · ○ ● · 瀏覽</li> <li>● ● · ○ ● · ○ ● · ● ● · ● ·</li></ul> | 人數: 000001466       職涯測驗     登入設定       5     1       02R116     9       02R116     9       38     9       5/08/01~106/01/31     9       28     9       5/08/01~106/01/31     9       28     9       5/08/01~106/01/31     9       28     9       5/08/01~106/01/31     9       28     9       5/08/01~106/01/31     9       29     100/01/31       20     20       21     20       21     20       22     20       33     19       34     9       20     20       21     20       22     20       23     19       24     20       25     20       26     20                                                                                                    | 2 習どを見ていていた。 2 割 が しんでの 2 割 引 していた。 3 割 引 していた。 3 割 引 していた。 3 割 引 引 引 引 引 引 引 引 引 引 引 引 引 引 引 引 引 引                                                                                                    | 訊息互<br>實習歷程 > 實習心                                                                                                    |                                                                                                    |
| 個人檔案 學習歷程                                                                                                    |           | · 子<br>涯記錄<br>資習歴<br>。<br>。<br>。<br>。      | · • • • • • • • • • • • • • • • • • • •                                                                                                    | <ul> <li>● · ○ ● · 瀏覽</li> <li>● · ○ ● · 瀏覽</li> <li>● ● · ○ ● · ○ ● · ● ● · ● ·</li></ul> | 人數: 000001466       職涯測驗     登入設定       5 ▼ 1       5 ▼ 1       02R116       外質習▼ 3       58       508/01~106/01/31       a/發飲/服務業       51       1       3       1       3       1       3       1       3       1       3       1       3       1       5       1       5       1       5       1       5       5       1       5       5       1       5       1       5       5       5       5       5       5       5       5       5       5       5       5       5       5       5       5       5       5       5       5       5       5       5       5       5       5       6       5       5                                                                                                    | 変習歴程 (1000) (1000) (1000 | 記息工<br>實習歷程 > 實習心 了 2 第 中 期 1 南)海酒店股份 <sup>2</sup> 5/12/25 Isx.pdf,ppt,ppt                                                                                                    | 日田秋       100         三動       心理測驗         34       一○ 小 中 大 重         有限公司       4         5       5         1x                                                                                                    |
| <ul> <li>個人檔案 學習歷程</li> <li>● 算習法動相片</li> <li>● 算習反思</li> <li>● 算習感商推薦函</li> </ul>                                                                                                    |           | · 子<br>涯記録<br>資 習歴<br>。<br>。<br>。<br>。     | 記書書書書書書書書書書書書書書書書書書書書書書書書書書書書書書書書書書書書                                                                                                    | · 梁煦       · 梁煦         部落格                                                                                                    | 人數: 000001466          職涯測驗       臺入設定         5 ▼ 1       1         5 ▼ 1       1         5 ▼ 1       1         5 ▼ 1       1         5 ▼ 1       1         5 ▼ 1       1         5 ▼ 1       1         5 ▼ 1       1         5 ▼ 1       1         5 ▼ 1       1         5 ▼ 1       1         5 ▼ 1       1         5 ▼ 1       1         5 ▼ 1       1         5 ▼ 1       1         5 ▼ 1       3         5 ▼ 1       3         5 ▼ 1       3         5 ▼ 1       3         5 ▼ 1       3         5 ▼ 1008/01~106/01/31       1         6       1         1002R116       7         1103       1         129       1         131       1         141       1         152       1         153       1         16       1         17       1         184       1         193       1         193       1         193 | 実習歴程 (1000) (1000) (1000 | 記息互<br>實習歷程 > 實習心 (2) (2) (3) (3) (3) (4) (4) (5) (5) (12) (2) (3) (4) (5) (5) </td <td></td> |                                                                                                    |